# Getting Started with Allen-Bradley Remote IO on Uticor HMI

Allen-Bradley's Remote I/O network is used for distributed I/O control. Its architecture is similar to client server. In every remote station there is a RIO adapter which has unique node number and it is scanned by RIO Scanner in main controller. Uticor HMIs are capable of reading/writing to any rack that is defined in the system.

Required:

- Uticor HMI with DH+/Remote IO connectivity card
- uWin ToughPanel Edit v 2.3 or greater

When you create your project, please select Allen-Bradley as your PLC and Remote I/O as your protocol.

| Project Information                                                                                                 |                                                                                                    | ×                       |
|----------------------------------------------------------------------------------------------------|----------------------------------------------------------------------------------------------------|-------------------------|
|                                                                                                    | <b>WWN</b> Programming Software for Uticor Panels<br>Version 2.3.14<br>Uticor : Phone: 1-800-711-5109<br>www.uticor.net     |                         |
| SELECT ACTION                                                                                                    | Selected Action : Edit OFF-LINE Write Later<br>ENTER PROJECT INFORMATION                                                    |                         |
| Edit Program<br>OFF-LINE (Write to<br>Panel Later)                                                                  | Project Location : C:\Users\vaidya\Desktop\ Project Name : RI0.ppp  Firmware Revision Start Editing Screen                  | Browse                  |
| Read Program from<br>Panel and Edit<br>OFF-LINE                                                                     | Number 1     ▼     Name     New Screen       Select Tough Panel     Panel Family     Size                                   |                         |
| Edit Program<br>ON-LINE                                                                                             | Iough Panel         4"         5.1"         6"         8"         10"           Select Model         All 15" (UTP-15TC-x-x) | <ul> <li>15"</li> </ul> |
| PC to Panel Connection                                                                                              | PLC 1<br>PLC Manufacturer : PLC Model and Protocol :<br>Allen-Bradley ▼ Remote I/O - Rev i / c ▼ View/Edit PLC Com          | Setup                   |
| <ul> <li>Local Host<br/>(127.0.0.1 / 10001)</li> <li>Ethernet</li> <li>Ethernet (EzEther)</li> <li>Modem</li> </ul> | PLC 2 PLC Manufacturer : PLC Model and Protocol : View/Edit PLC Com                                                         | Setup                   |
|                                                                                                    | Ok Help License Setup Clear Exi                                                                                             | t                       |

Click on "View/Edit PLC Com setup". Select the Baud Rate and PLC Model you want to connect to. Then double click on the Rack number you want to define.

| PLC Revision Nu                                                | mber:                                                                                                    | i   |   |        |
|----------------------------------------------------------------|----------------------------------------------------------------------------------------------------|-----|---|--------|
| Ba                                                             | ud Bate 57.6                                                                                                    | •   |   |        |
|                                                                |                                                                                                    |     |   |        |
| PL                                                             | CModel PLC3_                                                                                                    | 5 🔻 |   |        |
| Character Orde                                                 | r in Registers                                                                                                    |     |   |        |
| ) Char 2, Ch                                                   | ar 1 (Default)                                                                                                    |     |   |        |
|                                                                |                                                                                                    |     |   |        |
| 🔘 Char 1, Ch                                                   | ar2                                                                                                    |     |   |        |
|                                                                |                                                                                                    |     |   |        |
| Rack Definitions                                               | ;                                                                                                    |     |   |        |
| Rack Number                                                    | Rack Status                                                                                                    |     |   |        |
|                                                                | 11 1 6 1                                                                                                    |     |   |        |
| 00                                                             | Undefined                                                                                                    |     |   |        |
| 00<br>01                                                       | Undefined<br>Undefined                                                                                            |     | Ξ |        |
| 00<br>01<br>02                                                 | Undefined<br>Undefined<br>Undefined                                                                               |     | = |        |
| 00<br>01<br>02<br>03                                           | Undefined<br>Undefined<br>Undefined<br>Undefined                                                                  |     | Ξ | Define |
| 00<br>01<br>02<br>03<br>04                                     | Undefined<br>Undefined<br>Undefined<br>Undefined<br>Undefined                                                     |     | Ξ | Define |
| 00<br>01<br>02<br>03<br>04<br>05                               | Undefined<br>Undefined<br>Undefined<br>Undefined<br>Undefined                                                     |     | Ξ | Define |
| 00<br>01<br>02<br>03<br>04<br>05<br>06                         | Undefined<br>Undefined<br>Undefined<br>Undefined<br>Undefined<br>Undefined                                        |     | E | Define |
| 00<br>01<br>02<br>03<br>04<br>05<br>06<br>07                   | Undefined<br>Undefined<br>Undefined<br>Undefined<br>Undefined<br>Undefined<br>Undefined                           |     | Ξ | Define |
| 00<br>01<br>02<br>03<br>04<br>05<br>06<br>07<br>10             | Undefined<br>Undefined<br>Undefined<br>Undefined<br>Undefined<br>Undefined<br>Undefined<br>Undefined              |     | Ξ | Define |
| 00<br>01<br>02<br>03<br>04<br>05<br>06<br>07<br>10<br>11       | Undefined<br>Undefined<br>Undefined<br>Undefined<br>Undefined<br>Undefined<br>Undefined<br>Undefined              |     | E | Define |
| 00<br>01<br>02<br>03<br>04<br>05<br>06<br>07<br>10<br>11<br>12 | Undefined<br>Undefined<br>Undefined<br>Undefined<br>Undefined<br>Undefined<br>Undefined<br>Undefined<br>Undefined |     | H | Define |

The following window will appear:

Version 2.3.7 or less

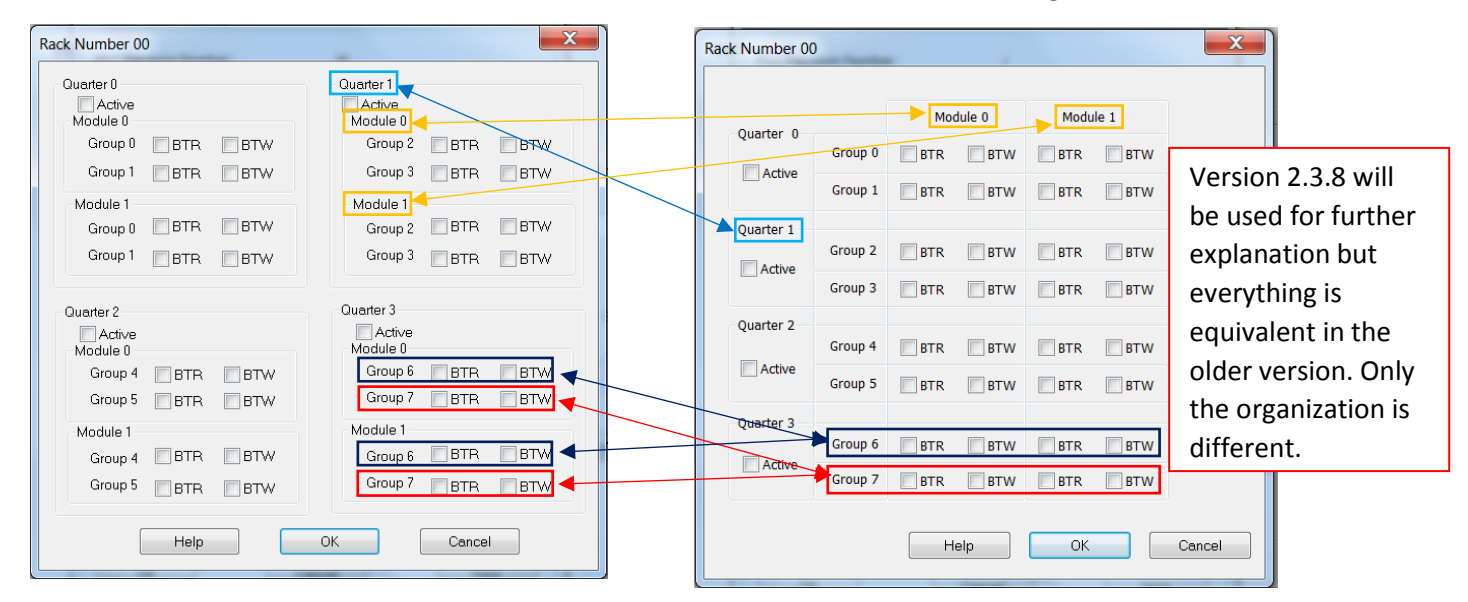

Version 2.3.8 or greater

To turn a quarter Active click on the box in front of Active. Do this only if the Uticor HMI is to be the only I/O to respond on that quarter. If selected, the Tough Panel will simulate the quarter. Note that the Uticor HMI must be the only one to respond to information for that quarter. If anything else responds the results could be in error. Do not enable if the Uticor HMI is to monitor only that quarter. This is to be done if there is a real quarter or maybe another Uticor HMI active on that quarter. This allows for reading only that quarter — any writes will not be returned to the PLC.

|           |           | Mo  | dule 0 🔶 | Modu | ıle 1 |                                                      |
|-----------|-----------|-----|----------|------|-------|------------------------------------------------------|
| Quarter 0 | Group 0 🗸 | BTR | BTW      | BTR  | BTW   | To decide which modul<br>and group number sho        |
| Active    | Group 1   | BTR | BTW      | BTR  | BTW   | be selected refer to the following page. Only        |
| Quarter 1 | Group 2   | BTR | BTW      | BTR  | BTW   | modules and groups th<br>correspond to the corr      |
| Active    | Group 3   | BTR | BTW      | BTR  | BTW   | BTR and BTW in the All<br>Bradley PLC software       |
| Quarter 2 | Group 4   | BTR | BTW      | BTR  | BTW   | should be activated. The<br>is based off of the Bloc |
| Active    | Group 5   | BTR | BTW      | BTR  | BTW   |                                                      |
| Quarter 3 | Group 6   | BTR | BTW      | BTR  | BTW   |                                                      |
| Active    | Group 7   | BTR | BTW      | BTR  | BTW   |                                                      |

To ensure that a block transfer is handled by the Uticor HMI, all modules that are to have a block transfer monitored must be selected from this screen. If data is to be transferred by a BTR from the Tough Panel to the PLC it must be in an active quarter. The BTW and BTR instructions must still be executed in the PLC logic. To select BTRs or BTWs for a quarter simply click on all that are to be used.

Based on information from the Allen-Bradley Block Editor or equivalent you need to activate and turn on the BTR and BTW in the correct quarters and modules. Information and equivalency is below and examples are on the following pages.

| BLOCK TRANSFER FILE PanelBuilder 1400e (c) |             |      |      |        |           |        |
|--------------------------------------------|-------------|------|------|--------|-----------|--------|
| File Number                                | Pack Number | Word | Byto | lleago | Eilo Sizo | Access |
|                                            | Rack Number | woru | Byte | Usage  | File Size | Access |
| B1                                         | 3           | 5    | Low  | Read   | 32        | Full   |
| B10                                        | 3           | 7    | High | Write  | 32        | Full   |
| B2                                         | 3           | 6    | High | Read   | 32        | Full   |
| B3                                         | 3           | 6    | Low  | Read   | 32        | Full   |
| B4                                         | 3           | 7    | High | Read   | 32        | Full   |
| B7                                         | 3           | 5    | Low  | Write  | 32        | Full   |
| B8                                         | 3           | 6    | High | Write  | 32        | Full   |
| <b>B</b> 9                                 | 3           | 6    | Low  | Write  | 32        | Full   |

Below is how Uticor HMI represent the RIO addressing as compared to PanelView.

| AB          |   | Uticor        |
|-------------|---|---------------|
| Rack Number | = | Rack          |
| Word        | = | Group         |
| Byte: Low   | = | Module 0      |
| Byte: High  | = | Module 1      |
| Usage       | = | Read or Write |
|             |   |               |

Below are the memory types which we support in our panel programming software.

| MEMORY TYPE | RACK ADDRESS | GROUP ADDRESS | IO_TYPE    | VALUE_TYPE | MAPPING EXAMPLES |
|-------------|--------------|---------------|------------|------------|------------------|
| O - Output  | 0-37         | 0-7           | READ_ONLY  | WORD       | 0:377            |
| l - Input   | 0-37         | 0-7           | READ_WRITE | WORD       | I:010            |
|             |              |               | READ_WRITE | DISCRETE   | I:010/17         |

| MEMORY TYPE    | RACK<br>ADDRESS | GROUP<br>ADDRESS | MODULE<br>ADDRESS | BT WORD<br>NUMBER | IO_TYPE    | VALUE_TYPE | MAP STRING<br>EXAMPLES |
|----------------|-----------------|------------------|-------------------|-------------------|------------|------------|------------------------|
| BTR - Block    |                 |                  |                   |                   |            |            |                        |
| Transfer Read  | 0-37            | 0-7              | 0-1               | 0-63              | READ_WRITE | WORD       | BTR3771-0              |
| BTW - Block    |                 |                  |                   |                   |            |            |                        |
| Transfer Write | 0-37            | 0-7              | 0-1               | 0-63              | READ_WRITE | WORD       | BTW0150-63             |
|                |                 |                  |                   |                   | READ_WRITE | DISCRETE   | BTR3771-0/15           |
|                |                 |                  |                   |                   | READ_WRITE | DISCRETE   | BTW0150-63/4           |

### Examples

### Block Transfer Read (BTR)

Examining the first two Block Transfer Writes from the Block Transfer File Table on page 4.

| File Number | Rack Number | Word | Byte | Usage | File Size | Access |
|-------------|-------------|------|------|-------|-----------|--------|
| B1          | 3           | 5    | Low  | Read  | 32        | Full   |
| B2          | 3           | 6    | High | Read  | 32        | Full   |

To setup the Uticor HMI to process these two BTR, follow the directions below:

1. First the correct Rack Number needs to be selected for the Uticor HMI to interact with the correct Rack. In the Allen-Bradley Remote IO menu select the Rack 3, then click the Define button.

| Allen-Bradley Ren | note I/O       |     |   | X      |  |
|-------------------|----------------|-----|---|--------|--|
| PLC Revision Nu   | mber:          | i   |   |        |  |
|                   |                |     |   |        |  |
| Ba                | ud Rate 57.6   | •   |   |        |  |
| PL                | CModel PLC3_   | 5 🔻 |   |        |  |
| Character Orde    | r in Registers |     |   |        |  |
| 💿 Char 2, Ch      | ar 1 (Default) |     |   |        |  |
|                   | . ,            |     |   |        |  |
| Char I, Ch        | ar 2           |     |   |        |  |
|                   |                |     |   |        |  |
| Rack Definitions  | :              |     |   |        |  |
| Rack Number       | Rack Status    |     |   |        |  |
| 00                | Undefined      |     |   |        |  |
| 01                | Undefined      |     | ≡ |        |  |
| 02                | Undefined      |     |   |        |  |
| 03                | Undefined      |     |   | Define |  |
| 04                | Undefined      |     |   |        |  |
| 05                | Undefined      |     |   |        |  |
| 06                | Undefined      |     |   | Delete |  |
| 07                | Undefined      |     |   |        |  |
| 10                | Undefined      |     |   |        |  |
| 11                | Undefined      |     |   |        |  |
| 12                | Undefined      |     | - |        |  |
| OK Cancel Help    |                |     |   |        |  |

2. Next in the following screen that pops up we need to select the Group (Quarter), Module and Usage.

| Note: Any quarter that is                                                                                                    | Rack Number 03                                | -                                                        |                                  |                                                                           | ×                       |                                                      |
|----------------------------------------------------------------------------------------------------|-----------------------------------------------|----------------------------------------------------------|----------------------------------|---------------------------------------------------------------------------|-------------------------|------------------------------------------------------|
| active can only be monitored<br>by 1 Uticor HMI. If more than 1<br>Uticor HMI attempt to monitor<br>the same quarter then there<br>will be errors. | Quarter 0<br>G<br>Active<br>G                 | roup 0 BTR                                               | odule 0<br>BTW                   | Module 1                                                                  | The B<br>select<br>modu | TR selection is<br>ed in either<br>lle 0 or module 1 |
| Quarter 2 and Quarter 3<br>are active based on the<br>Word number (Uticor<br>equivalent is Group                                                   | Quarter 1<br>G<br>Active<br>G                 | roup 2 BTR<br>roup 3 BTR                                 | BTW                              | BTR BTW                                                                   | basec<br>Inforr<br>B1   | l on Byte<br>nation.                                 |
| number).<br>B1<br>Word 5 - Group 5                                                                                                    | Quarter 2<br>Quarter 3                        | roup 4 BTR<br>roup 5 BTR                                 | BTW                              | BTR BTW                                                                   | Low =<br>B2<br>High :   | Module 0<br>Module 1                                 |
| B2<br>Word 6 = Group 6                                                                                                    | We select both B1 a                           | roup 7 BTR<br>t Block Tran<br>and B2 Usag                | sfer Read                        | d (BTR) since                                                             | Cancel                  |                                                      |
| File Number                                                                                                    | Rac<br>Wo<br>Byt<br>Byt<br>Usa<br>Rack Number | AB<br>R Number<br>rd<br>e: Low<br>e: High<br>age<br>Word | = F<br>= C<br>= N<br>= F<br>Byte | Uticor<br>Rack<br>Group<br>Module 0<br>Module 1<br>Read or Write<br>Usage | File Size               | Access                                               |
| B1<br>B2                                                                                                    | 3                                             | 5                                                        | Low                              | Read                                                                      | 32                      | Full                                                 |

#### Uticor equivalent values from AB Block Transfer Table

| AB File Number   | AB Rack Number | AB Word  | AB Byte   | AB Usage |
|------------------|----------------|----------|-----------|----------|
| B1               | 3              | 5        | Low       | Read     |
| B2               | 3              | 6        | High      | Read     |
| (Not used in UT) | UT Rack        | UT Group | UT Module | UT Usage |
| B1               | 3              | 5        | Module 0  | BTR      |
| B2               | 3              | 6        | Module 1  | BTR      |

(Not used in UT)UT RackUT GroupUT ModuleUT UsageB135Module 0BTRB236Module 1BTR

Uticor equivalent values from AB Block Transfer Table (Needed for Uticor Tag Addressing)

 After the correct options are selected in Rack screen. Click OK till you get into the uWin ToughPanel Editor screen. Then go to Setup > Tag Database and click on Add/Edit. This is where the actual tag address will be added. The Uticor Tag Address is again based on the AB tags address.

| TAG NAME                     | Allen-Bradley Tag Address | Uticor Tag Address |  |
|------------------------------|---------------------------|--------------------|--|
| Motor Speed (File Number B1) | B01 02/00 – 02/15         | BTR0350-2          |  |
| Motor On (File Number B2)    | B02 04/13                 | BTR0361-4/13       |  |

|                          | Ac      | ld New Tag Detail                                                   | s                                    |                             | X             |              |              |
|--------------------------|---------|---------------------------------------------------------------------|--------------------------------------|-----------------------------|---------------|--------------|--------------|
|                          |         | Select Tag Typ<br>PLC 1 : Al<br>PLC 2 :<br>Internal T<br>Expression | be<br>Ilen-Bradley Remot<br>ag<br>on | e I/O - Rev i<br>Define Exp | ression       |              |              |
| Tag Name: Motor Speed    |         |                                                                     |                                      |                             | Tag Name: M   | lotor On     |              |
| AB Tag: B01 02/00 – 02/2 | 15      | Tag Name                                                            |                                      |                             | AB Tag: B02 ( | 04/13        |              |
| Tag Address: BTR0350-2   |         | Address String                                                      | Depends On D                         | ata Type 🔹                  | Tag Address:  | BTR0361-4/13 |              |
| BTR 03 5 (               | ) -2    | # of Characters                                                     |                                      |                             | BTR 03        | _6 _1        | -4 /13       |
|                          |         | Add New Tag                                                         | PRetentive Flag                      | lose                        | Help          | Bi           | it Number    |
|                          | RACK    | GROUP                                                               | MODULE                               | BT WORD                     |               |              | MAP STRING   |
| MEMORY TYPE              | ADDRESS | ADDRESS                                                             | ADDRESS                              | NUMBER                      | IO_TYPE       | VALUE_TYPE   | EXAMPLES     |
| BTR - Block              |         |                                                                     |                                      |                             |               |              |              |
| Transfer Read            | 0-37    | 0-7                                                                 | 0-1                                  | 0-63                        | READ_WRITE    | WORD         | BTR3771-0    |
|                          |         |                                                                     |                                      |                             | READ_WRITE    | DISCRETE     | BTR3771-0/15 |

4. You have now added the correct tag addressing for BTR tags.

### Examples Cont.

#### Block Transfer Write (BTW)

Examining the first two Block Transfer Writes from the Block Transfer File Table on page 4.

| File Number | Rack Number | Word | Byte | Usage | File Size | Access |
|-------------|-------------|------|------|-------|-----------|--------|
| B10         | 3           | 7    | High | Write | 32        | Full   |
| B7          | 3           | 5    | Low  | Write | 32        | Full   |

To setup the Uticor HMI to process these two BTW, follow the directions below:

1. First the correct Rack Number needs to be selected for the Uticor HMI to interact with the correct Rack. In the Allen-Bradley Remote IO menu select the Rack 3, then click the Define button.

| Allen-Bradley Ren | note I/O       |        |   | X      |
|-------------------|----------------|--------|---|--------|
| PLC Revision Nu   | mber:          | i      |   |        |
|                   |                |        |   |        |
| Ba                | ud Rate 57.6   | •      |   |        |
| PLO               | Model PLC3_    | 5 🔻    |   |        |
| Character Orde    | r in Registers |        |   |        |
| Char 2. Ch        | ar 1 (Default) |        |   |        |
|                   | (····)         |        |   |        |
| Char 1, Ch        | ar 2           |        |   |        |
|                   |                |        |   |        |
| Rack Definitions  |                |        |   |        |
| Rack Number       | Rack Status    |        |   |        |
| 00                | Undefined      |        |   |        |
| 01                | Undefined      |        | Ξ |        |
| 02                | Undefined      |        |   |        |
| 03                | Undefined      |        |   | Define |
| 04                | Undefined      |        |   |        |
| 05                | Undefined      |        |   |        |
| 06                | Undefined      |        |   | Delete |
| 07                | Undefined      |        |   |        |
| 10                | Undefined      |        |   |        |
| 11                | Undefined      |        |   |        |
| 12                | Undefined      |        | - |        |
| ок                |                | Cancel |   | Help   |

2. Next in the following screen that pops up we need to select the Group (Quarter), Module and Usage.

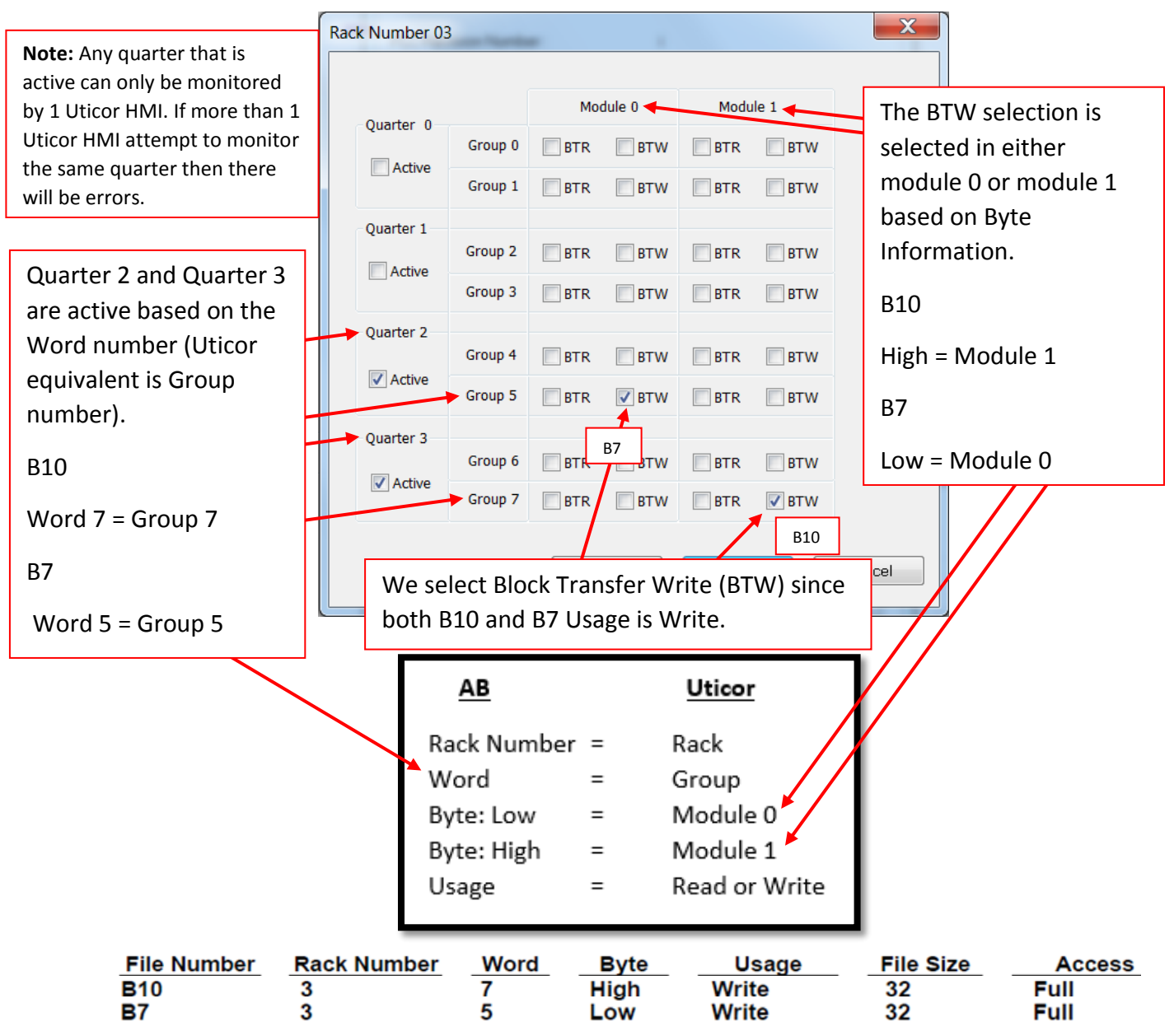

Uticor equivalent values from AB Block Transfer Table

| AB File Number   | AB Rack Number | AB Word  | AB Byte   | AB Usage |
|------------------|----------------|----------|-----------|----------|
| B10              | 3              | 7        | High      | Write    |
| B7               | 3              | 5        | Low       | Write    |
| (Not used in UT) | UT Rack        | UT Group | UT Module | UT Usage |
| B10              | 3              | 7        | Module 1  | BTW      |
| B7               | 3              | 5        | Module 0  | BTW      |

Uticor equivalent values from AB Block Transfer Table (Needed for Uticor Tag Addressing)

| (Not used in UT) | Rack Number | Group | Module   | Usage |
|------------------|-------------|-------|----------|-------|
| B10              | 3           | 7     | Module 1 | BTW   |
| Β7               | 3           | 5     | Module 0 | BTW   |

 After the correct options are selected in Rack screen. Click OK till you get into the Tough Panel Editor screen. Then go to Setup > Tag Database and click on Add/Edit. This is where the actual tag address will be added. The Uticor Tag Address is again based on the AB tags address.

| TAG NAME                       | Allen-Bradley Tag Address | Uticor Tag Address |
|--------------------------------|---------------------------|--------------------|
| Motor Offset (File Number B10) | B10 08/00 – 08/15         | BTW0371-8          |
| Motor E STOP (File Number B7)  | B07 5/10                  | BTW0350-5/10       |

|                               | Ac      | ld New Tag Detail                                                   | S                                   |                                    | X             |              |              |
|-------------------------------|---------|---------------------------------------------------------------------|-------------------------------------|------------------------------------|---------------|--------------|--------------|
|                               |         | Select Tag Typ<br>PLC 1 : Al<br>PLC 2 :<br>Internal T<br>Expression | be<br>len-Bradley Remot<br>ag<br>on | e <b>I/O - Rev i</b><br>Define Exp | ression       |              |              |
| Tag Name: Motor Offset        |         |                                                                     |                                     |                                    | Tag Name: M   | lotor E STOP |              |
| AB Tag: B10 08/00 – 08/1      | 15      | Tag Name                                                            |                                     |                                    | AB Tag: B07 S | 5/10         |              |
| Tag Address: BTW0371-8        |         | Address String                                                      | Depends On D                        | vata Type 🔹                        | Tag Address:  | BTW0350-5/10 |              |
| BTW 03 7 1                    | -8      | # of Characters                                                     |                                     |                                    | _BTW _03      | 5 0          | 5 /10        |
|                               |         | Add New Tag                                                         | v/Retentive Flag                    | lose                               | Help          | Bi           | t Number     |
|                               | RACK    | GROUP                                                               | MODULE                              | BT WORD                            |               |              | MAP STRING   |
| MEMORY TYPE                   | ADDRESS | ADDRESS                                                             | ADDRESS                             | NUMBER                             | IO_TYPE       | VALUE_TYPE   | EXAMPLES     |
| BTW - Block<br>Transfer Write | 0-37    | 0-7                                                                 | 0-1                                 | 0-63                               | RFAD WRITE    |              | BTW0150-63   |
|                               |         |                                                                     |                                     |                                    | READ_WRITE    | DISCRETE     | BTW0150-63/4 |

4. You have now added the correct tag addressing for BTW tags.

# Examples Cont.

### Input/ Output Addressing

Examining the two Input and two Outputs in the following tables.

|     | Tag Name                   | Data Type        | Array Size      | Description | Node Name           | Address             | Initial Value |
|-----|----------------------------|------------------|-----------------|-------------|---------------------|---------------------|---------------|
| 60  | select_manual              | Bit              | 0               |             | BUFFER              | 1:247/03            | 0             |
| 61  | select_bypass              | Bit              | 0               |             | BUFFER              | 1:247/04            | 0             |
|     |                            |                  |                 |             |                     |                     |               |
|     | Tag Name                   | Data Type        | Array Size      | Description | Node Name           | Address             | Initial Value |
| 246 | Tag Name<br>xy_slide_ready | Data Type<br>Bit | Array Size<br>0 | Description | Node Name<br>BUFFER | Address<br>O:245/00 | Initial Value |

To setup the Uticor HMI to process these two Inputs and two Outputs, follow the directions below:

1. First the correct Rack Number needs to be selected for the Uticor HMI to interact with the correct Rack. In the Allen-Bradley Remote IO menu select the Rack 24 (since the Inputs and Outputs are addressed to Rack 24), then click the Define button.

| AI | len-Bradley Ren   | note I/O       |        |    | ×      |
|----|-------------------|----------------|--------|----|--------|
|    | PLC Revision Nu   | mber:          | i      |    |        |
|    | Ba                | ud Rate 115.2  | •      |    |        |
|    | PLC               | Model PLC3_    | 5 🔻    |    |        |
|    | - Character Order | r in Registers |        |    |        |
|    | ) Char 2, Ch      | ar 1 (Default) |        |    |        |
|    | Char 1. Ch        | ar2            |        |    |        |
|    | C ondri , on      |                |        |    |        |
|    | Back Definitions  |                |        |    |        |
|    | Deelablandeen     | De als Chatsa  |        |    |        |
|    | Rack Number       | Rack Status    |        |    |        |
|    | 12                | Undefined      |        | -  |        |
|    | 13                | Undefined      |        |    |        |
|    | 14                | Undefined      |        |    |        |
|    | 15                | Undefined      |        |    | Define |
|    | 15                | Undefined      |        | Ξ  |        |
|    | 17                | Undefined      |        |    | Delete |
|    | 20                | Undefined      |        |    |        |
|    | 21                | Undefined      |        | -  |        |
|    | 22                | Undefined      |        | -  |        |
|    | 23                | Undefined      |        | -  |        |
|    | 24                | Undefined      |        | Ψ. |        |
|    |                   |                | Canaal |    |        |
|    | UK                |                | Jancel |    | Неір   |
|    |                   |                |        |    |        |

|     | Tag Name             | Data Type | Array Size | Description | Node Name | Address  | Initial Value |
|-----|----------------------|-----------|------------|-------------|-----------|----------|---------------|
| 60  | select_manual        | Bit       | 0          |             | BUFFER    | 1:247/03 | 0             |
| 61  | select_bypass        | Bit       | 0          |             | BUFFER    | 1:247/04 | 0             |
|     | Tag Name             | Data Type | Array Size | Description | Node Name | Address  | Initial Value |
| 246 | xy_slide_ready       | Bit       | 0          |             | BUFFER    | O:245/00 | 0             |
| 247 | xy_slide_in_position | Bit       | 0          |             | BUFFER    | O:245/01 | 0             |

2. Next in the following screen that pops up we need to make the correct Quarter active. The addressing is the same as the Allen-Bradley addressing.

| Rac                                                           | k Number 24 |         |        |        |         |      | Since Allen-Bradley addressing     |
|---------------------------------------------------------------|-------------|---------|--------|--------|---------|------|------------------------------------|
| Note: Any quarter that is                                     |             | -       |        |        |         |      | same as Uticor Addressing.         |
| active can only be monitored                                  | Quarter 0   |         | Mod    | lule 0 | Modu    | le 1 | Outputs are:                       |
| Uticor HMI attempt to monitor                                 | Quarter 0   | Group 0 | BTR    | BTW    | BTR     | BTW  | 1:247/03                           |
| the same quarter then there will be errors.                   | Active      | Group 1 | BTR    | BTW    | BTR     | BTW  | Rack 24 Word 7 Bit 3               |
|                                                               | Quarter 1   |         |        |        |         |      |                                    |
| The Uticor panel needs to                                     | Active      | Group 2 | BTR    | BTW    | BTR     | BTW  | 1:247/04                           |
| where the Inputs and Outputs                                  |             | Group 3 | BTR    | BTW    | BTR     | BTW  | Rack 24 Word 7 Bit 3               |
| are. Therefore for the 2 Inputs<br>and 2 Outputs the quarters | Quarter 2   | Group 4 | BTR    | BTW    | BTR     | BTW  | 0:245/00                           |
| which contain the Group<br>(Word) number need to be           | Active      | Group 5 | BTR    | BTW    | BTR     | BTW  | Rack 24 Word 5 Bit 0               |
| Active.                                                       | Quarter 3   | Group 6 | BTR    | BTW    | BTR     | BTW  | 0:245/01                           |
| 1:247/04 1:247/03                                             | Active      | Group 7 | BTR    | BTW    | BTR     | BTW  | Rack 24 Word 5 Bit 1               |
| Group 7 (Word 7)-> Quarter 3                                  |             |         |        |        |         |      |                                    |
| O:245/00 I:245/01                                             |             |         | He     | elp    | ОК      |      | Cancel                             |
| Group 5 (Word 5)-> Quarter 2                                  |             |         |        | -      |         |      | Note: For Inputs/Outputs no BTR or |
|                                                               |             | АВ      |        |        | Uticor  |      | functions are not being used.      |
|                                                               |             |         |        |        | <u></u> |      |                                    |
|                                                               |             | Rack I  | Number | =      | Kack    |      |                                    |
|                                                               |             | Word    |        | =      | Group   |      |                                    |

| MEMORY TYPE | RACK ADDRESS | <b>GROUP ADDRESS</b> | IO_TYPE    | VALUE_TYPE | MAPPING EXAMPLES |
|-------------|--------------|----------------------|------------|------------|------------------|
| O - Output  | 0-37         | 0-7                  | READ_ONLY  | WORD       | 0:377            |
| I - Input   | 0-37         | 0-7                  | READ_WRITE | WORD       | I:010            |
|             |              |                      | READ_WRITE | DISCRETE   | 1:010/17         |

Uticor Input / Output Table

| Tag Name             | Rack Number | Group | Data Type | Usage  |
|----------------------|-------------|-------|-----------|--------|
| select_manual        | 24          | 7     | Discrete  | Input  |
| select_bypass        | 24          | 7     | Discrete  | Input  |
| xy_slide_ready       | 24          | 5     | Discrete  | Output |
| xy_slide_in_position | 24          | 5     | Discrete  | Output |

 After the correct options are selected in Rack screen. Click OK till you get into the Tough Panel Editor screen. Then go to Setup > Tag Database and click on Add/Edit. This is where the actual tag address will be added. The Uticor Tag Address is the same as AB tags address.

| TAG NAME             | Allen-Bradley Tag Address | Uticor Tag Address |  |  |
|----------------------|---------------------------|--------------------|--|--|
| select_manual        | 1:247/03                  | I:247/03           |  |  |
| select_bypass        | 1:247/04                  | I:247/04           |  |  |
| xy_slide_ready       | O:245/00                  | O:245/00           |  |  |
| xy slide in position | 0:245/01                  | 0:245/01           |  |  |

|                        | And New T    | ag Details                                                     | ×                                       |                     |                     |  |  |  |  |  |
|------------------------|--------------|----------------------------------------------------------------|-----------------------------------------|---------------------|---------------------|--|--|--|--|--|
| Tag Name: select_manu  | al           |                                                                |                                         |                     |                     |  |  |  |  |  |
| AB Tag = Uticor Tag    | Sele         | ct Tag Type<br>PLC1 : Allen-Bradley Remote I/O - Rev<br>PLC2 : | ag Name: xy_silde<br>B Tag = Uticor Tag | g_ready             |                     |  |  |  |  |  |
| I: 24 7                | /03          | Internal Tag                                                   |                                         |                     |                     |  |  |  |  |  |
|                        |              | Expression                                                     | efine Expression 0                      | : 24 5              | /00                 |  |  |  |  |  |
| Tag Name: select_bypas | S Tag N      | ane                                                            |                                         |                     | v slide in position |  |  |  |  |  |
| AB Tag = Uticor Tag    | Tag          | Depends On Data Typ                                            | e 🗸                                     |                     | y_slide_in_position |  |  |  |  |  |
|                        | Addres       | ss String                                                      | •                                       | AB Tag = Uticor Tag |                     |  |  |  |  |  |
| l: 24 7                | /04 # of Ch  | aracters 0                                                     |                                         | 0. 24               | F /01               |  |  |  |  |  |
|                        |              | nitial Value/Retentive Flag<br>Value<br>ntive                  |                                         | 0. 24               | 5 /01               |  |  |  |  |  |
|                        | Add          | lew Tag Close                                                  | Help                                    |                     |                     |  |  |  |  |  |
|                        |              |                                                                |                                         |                     |                     |  |  |  |  |  |
| MEMORY TYPE            | RACK ADDRESS | GROUP ADDRESS                                                  | IO_TYPE                                 | VALUE_TYPE          | MAPPING EXAMPLES    |  |  |  |  |  |
| O - Output             | 0-37         | 0-7                                                            | READ_ONLY                               | WORD                | 0:377               |  |  |  |  |  |
| l - Input              | 0-37         | 0-7                                                            | READ_WRITE                              | WORD                | I:010               |  |  |  |  |  |
|                        |              | READ_WRITE                                                     |                                         | DISCRETE            | 1:010/17            |  |  |  |  |  |

4. You have now added the correct tag addressing for Input and Output tags.

## Inputs/Outputs on different Racks

Note as mentioned before any quarter that is active can only be monitored by 1 Uticor HMI. If more than 1 Uticor HMI attempt to monitor the same quarter then there will be errors. Therefore to work with inputs and outputs on different racks either the needed quarter with the inputs/outputs cannot already be monitored by an Uticor HMI or the need input/output needs to be mirrored on the main PLC for the HMI. To understand better see examples below.

#### Monitoring different quarters

Setup:

- 2 Uticor HMIs with Remote IO
- 2 Allen-Bradley PLCs with Remote IO (Rack 1 and 2)

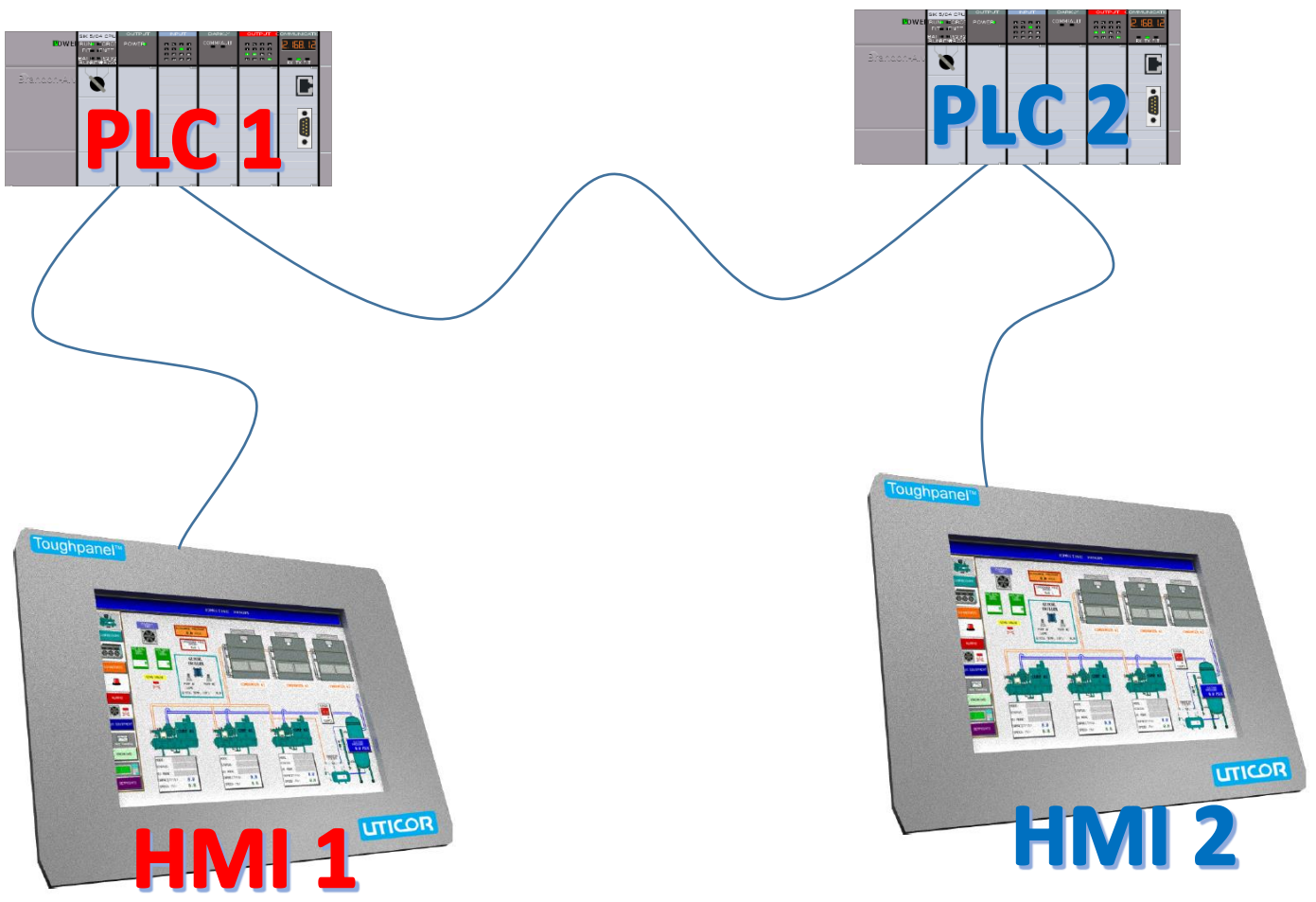

We have setup these HMIs and PLC with the following setup:

- HMI 1 has BTR and BTW communication with PLC 1 Quarters 0, 1, 2, 3 (AB Words [UT Groups] 0, 1, 2, 3, 4, 5, 6, 7).
- HMI 2 has BTR and BTW communication with PLC 2 Quarters 0, 1, 2 (AB Words [UT Groups] 0, 1, 2, 3, 4, 5).

Now suppose that PLC 2 (Rack 2) has some inputs and outputs that HMI 1 needs to display. Since in this setup HMI 2 does not need monitor Quarter 3. Therefore Inputs and Outputs can be setup to use AB Word [UT Group] 6 or 7. Example address is I:026 or O:027.

| llen-B                                                                                        | radley Remo                                                                          | te I/O                                                                   |                                                |                                                                                                    |                                                                                                    | A                                                                       | Allen-Bradley R                                                                                                   | lemote I/O                                                                                                    |                                                                                                    |                                                                                   |                                           | X                                                                                                    |
|-----------------------------------------------------------------------------------------------|--------------------------------------------------------------------------------------|--------------------------------------------------------------------------|------------------------------------------------|----------------------------------------------------------------------------------------------------|----------------------------------------------------------------------------------------------------|-------------------------------------------------------------------------|----------------------------------------------------------------------------------------------------|----------------------------------------------------------------------------------------------------|----------------------------------------------------------------------------------------------------|-----------------------------------------------------------------------------------|-------------------------------------------|----------------------------------------------------------------------------------------------------|
| PLC P                                                                                         | Revision Numb                                                                        | per:                                                                     | i                                              |                                                                                                    |                                                                                                    |                                                                         | PLC Revision I                                                                                                    | Number :                                                                                                    |                                                                                                    | i                                                                                 |                                           |                                                                                                    |
| Baud Rate 115.2 💌                                                                             |                                                                                      |                                                                          |                                                |                                                                                                    |                                                                                                    |                                                                         | 1                                                                                                    | Baud Rate                                                                                                    | 115.2                                                                                                    | •                                                                                 |                                           |                                                                                                    |
|                                                                                               | PLCN                                                                                 | /lodel PLC                                                               | 3_5 👻                                          |                                                                                                    |                                                                                                    |                                                                         | F                                                                                                    | PLC Model                                                                                                    | PLC3_5                                                                                                    | •                                                                                 |                                           |                                                                                                    |
| - Char                                                                                        | racter Order in                                                                      | Registers                                                                |                                                |                                                                                                    |                                                                                                    | Character Order in Registers                                            |                                                                                                    |                                                                                                    |                                                                                                    |                                                                                   |                                           |                                                                                                    |
| ۲                                                                                             | ) Char 2, Char                                                                       | 1 (Default)                                                              |                                                |                                                                                                    |                                                                                                    |                                                                         | ) Char 2,                                                                                                    | Char 1 (Defa                                                                                                    | ult)                                                                                                    |                                                                                   |                                           |                                                                                                    |
| C                                                                                             | ) Char 1, Char                                                                       | 2                                                                        |                                                |                                                                                                    |                                                                                                    |                                                                         | 🔘 Char 1,                                                                                                    | Char 2                                                                                                    |                                                                                                    |                                                                                   |                                           |                                                                                                    |
| Rack                                                                                          | < Definitions                                                                        |                                                                          |                                                |                                                                                                    |                                                                                                    |                                                                         | Rack Definitio                                                                                                    | ons                                                                                                    |                                                                                                    |                                                                                   |                                           |                                                                                                    |
| Rack                                                                                          | k Number                                                                             | Rack Status                                                              | в                                              | •                                                                                                   |                                                                                                    |                                                                         | Rack Numbe                                                                                                    | er Rack S                                                                                                    | tatus                                                                                                    |                                                                                   |                                           |                                                                                                    |
| 00                                                                                            |                                                                                      | Undefined<br>Defined                                                     | -                                              | =                                                                                                   |                                                                                                    |                                                                         | 00                                                                                                    | Undefi                                                                                                    | ned<br>ned                                                                                                    | -                                                                                 |                                           |                                                                                                    |
| 02                                                                                            |                                                                                      | Defined                                                                  |                                                |                                                                                                    | Define                                                                                                    |                                                                         | 02                                                                                                    | Defin                                                                                                    | ed                                                                                                    |                                                                                   |                                           |                                                                                                    |
| 03                                                                                            |                                                                                      | Undefined                                                                |                                                |                                                                                                    | Deline                                                                                                    |                                                                         | 03                                                                                                    | Undefi<br>Undefi                                                                                                 | ned<br>ned                                                                                                    |                                                                                   | Def                                       | ine                                                                                                    |
| 05                                                                                            |                                                                                      | Undefined<br>Undefined                                                   |                                                |                                                                                                    | Delete                                                                                                    |                                                                         | 05                                                                                                    | Undefi                                                                                                    | ned                                                                                                    |                                                                                   | Del                                       | ete                                                                                                    |
| 07                                                                                            |                                                                                      | Undefined                                                                |                                                |                                                                                                    |                                                                                                    |                                                                         | 07                                                                                                    | Undefi                                                                                                    | ned                                                                                                    |                                                                                   |                                           |                                                                                                    |
| 11                                                                                            |                                                                                      | Undefined                                                                | Since                                          |                                                                                                    |                                                                                                    |                                                                         | 3 Thon I                                                                                                    |                                                                                                    | an not                                                                                                    | _                                                                                 |                                           |                                                                                                    |
|                                                                                               |                                                                                      |                                                                          |                                                |                                                                                                    | γ ήγας ήγις πηγημιγ                                                                                                    | r ( )IIarter                                                            |                                                                                                    |                                                                                                    | ωπποι                                                                                                    |                                                                                   |                                           |                                                                                                    |
| 12                                                                                            |                                                                                      | Undefined                                                                | only                                           |                                                                                                    | 2 does not monito                                                                                                    | r Quarter                                                               | monitor (                                                                                                    |                                                                                                    | 2 of                                                                                                    | ~                                                                                 |                                           |                                                                                                    |
| 12                                                                                            | ОК                                                                                   | Undefined                                                                | only                                           | have R                                                                                              | ack 1 defined but                                                                                                    | can also r                                                              | monitor (                                                                                                    | Quarter                                                                                                    | · 3 of                                                                                                    | -                                                                                 |                                           | Help                                                                                                    |
| 12                                                                                            | ОК                                                                                   | Undefined                                                                | only<br>Rack                                   | have R<br>2. This                                                                                   | ack 1 defined but<br>s is useful if there                                                                                                    | r Quarter<br>can also r<br>are inputs                                   | monitor (<br>s/outputs                                                                                            | Quarter<br>that n                                                                                                | 3 of<br>eed to                                                                                                    | -                                                                                 |                                           | Help                                                                                                    |
| 12                                                                                            | ОК                                                                                   | Undefined                                                                | only<br>Rack<br>be d                           | have R<br>2. This<br>isplaye                                                                        | ack 1 defined but<br>is is useful if there<br>d on HMI 1 but ar                                                                                                    | r Quarter<br>can also r<br>are inputs<br>e on PLC 2                     | monitor (<br>s/outputs<br>2.                                                                                      | Quarter<br>that n                                                                                                | 3 of<br>eed to                                                                                                    | ~                                                                                 |                                           | Help                                                                                                    |
|                                                                                               | ок                                                                                   | Undefined                                                                | only<br>Rack<br>be d                           | have R<br>2. This<br>isplaye                                                                        | ack 1 defined but<br>is useful if there<br>d on HMI 1 but ar<br>tivate the same Q                                                                                                    | r Quarter<br>can also r<br>are inputs<br>e on PLC 2<br>uarter on        | monitor (<br>s/outputs<br>2.<br>more the                                                                          | Quarter<br>that n<br>an 1 HN                                                                                     | 3 of<br>eed to<br>Al. This                                                                                                    |                                                                                   |                                           |                                                                                                    |
|                                                                                               | ок                                                                                   | Undefined                                                                | only<br>Rack<br>be d<br><b>DO N</b><br>will d  | have R<br>2. This<br>isplaye<br><b>NOT</b> Ac<br>cause e                                            | ack 1 defined but<br>is is useful if there<br>d on HMI 1 but ar<br>tivate the same Q<br>prors.                                                                                                    | r Quarter<br>can also r<br>are inputs<br>e on PLC 2<br>uarter on        | monitor (<br>s/outputs<br>2.<br>more the                                                                          | Quarter<br>s that n<br>an 1 HN                                                                                   | <sup>-</sup> 3 of<br>eed to<br>ИІ. This                                                                                                    | -                                                                                 | ŀ                                         |                                                                                                    |
| 12                                                                                            | ОК                                                                                   | Undefined                                                                | only<br>Rack<br>be d<br><b>DO N</b><br>will d  | have R<br>2. This<br>isplaye<br><b>NOT</b> Ac<br>cause e                                            | ack 1 defined but<br>ack 1 defined but<br>is useful if there<br>d on HMI 1 but ar<br>tivate the same Q<br>prors.                                                                                                    | r Quarter<br>can also r<br>are inputs<br>e on PLC 2<br>uarter on<br>Rac | monitor (<br>s/outputs<br>2.<br>more the                                                                          | Quarter<br>s that n<br>an 1 HN                                                                                   | <sup>-</sup> 3 of<br>eed to<br>ИІ. This                                                                                                    | 5                                                                                 | ŀ                                         |                                                                                                    |
| 12<br>mber 02                                                                                 | ок                                                                                   | Undefined                                                                | only<br>Rack<br>be d<br><b>DO N</b><br>will d  | have R<br>2. This<br>isplaye<br>NOT Ac<br>cause e                                                   | ack 1 defined but<br>is useful if there<br>d on HMI 1 but ar<br>tivate the same Q                                                                                                    | r Quarter<br>can also r<br>are inputs<br>e on PLC 2<br>uarter on        | monitor (<br>s/outputs<br>2.<br>more the                                                                          | Quarter<br>5 that n<br>an 1 HN                                                                                   | <sup>-</sup> 3 of<br>eed to<br>ИІ. This                                                                                                    | 5                                                                                 | •                                         |                                                                                                    |
| mber 02                                                                                       | ок                                                                                   | Undefined                                                                | dule 0                                         | have R<br>2. This<br>isplaye<br>NOT Ac<br>cause e                                                   | ack 1 defined but<br>ack 1 defined but<br>is is useful if there<br>d on HMI 1 but ar<br>tivate the same Q<br>errors.                                                                                                    | r Quarter<br>can also r<br>are inputs<br>e on PLC 2<br>uarter on        | Monitor (<br>s/outputs<br>2.<br>more the<br>ck Number 02                                                          | Quarter<br>s that n<br>an 1 HN                                                                                   | • 3 of<br>eed to<br>Al. This                                                                                                    | tule 0                                                                            | Modu                                      | Help<br>HR<br>ule 1                                                                                                    |
| mber 02                                                                                       | OK                                                                                   | Undefined                                                                | dule 0                                         | have R<br>2. This<br>isplaye<br>NOT Ac<br>cause e<br>Modu                                           | ack 1 defined but<br>ack 1 defined but<br>is is useful if there<br>d on HMI 1 but ar<br>tivate the same Q<br>errors.                                                                                                    | r Quarter<br>can also r<br>are inputs<br>e on PLC 2<br>uarter on        | Quarter 0                                                                                                    | Quarter<br>s that n<br>an 1 HN<br>g<br>Group 0                                                                   | • 3 of<br>eed to<br>/II. This<br>Mod                                                                                                    | dule 0                                                                            | Modu                                      | Help                                                                                                    |
| nter 0                                                                                        | OK                                                                                   | Undefined                                                                | dule 0                                         | have R<br>2. This<br>isplaye<br>NOT Ac<br>cause e<br>Modu                                           | ack 1 defined but<br>ack 1 defined but<br>is useful if there<br>d on HMI 1 but ar<br>tivate the same Q<br>errors.                                                                                                    | r Quarter<br>can also r<br>are inputs<br>e on PLC 2<br>uarter on        | Quarter 0                                                                                                    | Quarter<br>s that n<br>an 1 HN<br>g<br>Group 0<br>Group 1                                                        | <ul> <li>✓ 3 of eed to</li> <li>✓ All. This</li> <li>Mon</li> <li>■ BTR</li> <li>✓ BTR</li> </ul>                                                                                                    | dule 0                                                                            | Modu<br>BRR                               | Help                                                                                                    |
| nter 0<br>Active                                                                              | OK                                                                                   | Undefined                                                                | dule 0                                         | have R<br>2. This<br>isplaye<br>NOT Ac<br>cause e<br>Modu                                           | ack 1 defined but<br>ack 1 defined but<br>is useful if there<br>d on HMI 1 but ar<br>tivate the same Q<br>errors.                                                                                                    | r Quarter<br>can also r<br>are inputs<br>e on PLC 2<br>uarter on        | Quarter 0<br>Quarter 1<br>Quarter 1                                                                               | Quarter<br>s that n<br>an 1 HN<br>2<br>Group 0<br>Group 1                                                        | <ul> <li>✓ 3 of eed to</li> <li>✓ All. This</li> <li>Mon</li> <li>BTR</li> <li>✓ BTR</li> </ul>                                                                                                    | dule 0                                                                            | Modu<br>BTR                               | Help                                                                                                    |
| nter 0<br>Active                                                                              | OK                                                                                   | Undefined                                                                | dule 0<br>BTW<br>BTW                           | have R<br>2. This<br>isplaye<br>NOT Ac<br>cause e<br>Modu<br>BTR<br>BTR                             | ack 1 defined but<br>ack 1 defined but<br>is useful if there<br>d on HMI 1 but ar<br>tivate the same Q<br>errors.                                                                                                    | r Quarter<br>can also r<br>are inputs<br>e on PLC 2<br>uarter on        | Quarter 0<br>Quarter 1<br>Quarter 1<br>Quarter 1                                                                  | Quarter<br>s that n<br>an 1 HN<br>c<br>Group 0<br>Group 1<br>Group 2                                             | Al. This<br>Mon<br>BTR<br>♥BTR                                                                                                    | dule 0                                                                            | Modu<br>BTR<br>ØBTR                       | Help                                                                                                    |
| rter 0<br>Active                                                                              | OK<br>2<br>Group 0<br>Group 1<br>Group 2<br>Group 3                                  | Undefined                                                                | dule 0<br>BTW<br>BTW<br>BTW                    | have R<br>2. This<br>isplaye<br>NOT Ac<br>cause e<br>Modu<br>BTR<br>BTR<br>BTR                      | ack 1 defined but<br>s is useful if there<br>d on HMI 1 but ar<br>tivate the same O<br>errors.                                                                                                    | r Quarter<br>can also r<br>are inputs<br>e on PLC 2<br>uarter on        | Quarter 0<br>Quarter 0<br>Quarter 1<br>Quarter 1<br>Quarter 1                                                     | Quarter<br>s that n<br>an 1 HN<br>2<br>Group 0<br>Group 1<br>Group 2<br>Group 3                                  | · 3 of<br>eed to<br>/II. This<br>////////////////////////////////////                                                                                                    | dule 0<br>V BTW<br>BTW<br>BTW<br>V BTW                                            | Modu<br>BTR<br>BTR<br>BTR<br>BTR          | Help<br>Jle 1<br>BTW<br>BTW<br>V BTW                                                                                                    |
| I2<br>mber 02<br>rter 0<br>Active<br>rter 1<br>Active<br>rter 2                               | OK<br>2<br>Group 0<br>Group 1<br>Group 2<br>Group 3<br>Group 4                       | Undefined<br>Mou<br>BTR<br>BTR<br>BTR<br>BTR                             | dule 0<br>BTTW<br>BTTW<br>BTTW<br>BTTW         | have R<br>2. This<br>isplaye<br>NOT Ac<br>cause e<br>Modu<br>BTR<br>BTR<br>BTR                      | ack 1 defined but<br>ack 1 defined but<br>is useful if there<br>d on HMI 1 but ar<br>tivate the same Q<br>errors.                                                                                                    | r Quarter<br>can also r<br>are inputs<br>e on PLC 2<br>uarter on        | Quarter 1<br>Quarter 2<br>Quarter 2                                                                               | Quarter<br>s that n<br>an 1 HN<br>2<br>Group 0<br>Group 1<br>Group 2<br>Group 3                                  | <ul> <li>→ 3 of eed to</li> <li>All. This</li> <li>Moi</li> <li>BTR</li> <li>♥ BTR</li> <li>♥ BTR</li> <li>♥ BTR</li> <li>♥ BTR</li> <li>♥ BTR</li> </ul>                                                                                                    | dule 0<br>V BTW<br>BTW<br>BTW<br>V BTW<br>V BTW                                   | Modu<br>BTR<br>BTR<br>BTR<br>BTR          | Help<br>Jle 1<br>BTW<br>Ø BTW<br>Ø BTW                                                                                                    |
| nber 02<br>rter 0<br>Active<br>rter 1<br>Active<br>rter 2<br>Active                           | OK<br>2<br>Group 0<br>Group 1<br>Group 2<br>Group 3<br>Group 4                       | Undefined                                                                | dule 0<br>BTW<br>BTW<br>BTW<br>BTW             | have R<br>2. This<br>isplaye<br>NOT Ac<br>cause e<br>Modu<br>BTR<br>BTR<br>BTR<br>BTR               | ack 1 defined but<br>s is useful if there<br>d on HMI 1 but ar<br>tivate the same Q<br>errors.                                                                                                    | r Quarter<br>can also r<br>are inputs<br>e on PLC 2<br>uarter on<br>Rac | Quarter 1<br>Quarter 2<br>Quarter 2<br>Quarter 2<br>Quarter 2                                                     | Quarter<br>s that n<br>an 1 HN<br>g<br>Group 0<br>Group 1<br>Group 2<br>Group 3<br>Group 4                       | <ul> <li>✓ 3 of eed to</li> <li>✓ All. This</li> <li>✓ Mode</li> <li>● BTR</li> <li>✓ BTR</li> <li>○ BTR</li> <li>○ BTR</li> <li>○ BTR</li> <li>○ BTR</li> <li>○ BTR</li> <li>○ BTR</li> </ul>                                                                                                    | dule 0<br>V BTW<br>BTW<br>TW<br>TW<br>TW<br>TW<br>TW<br>TW<br>TW<br>TW<br>TW      | Modu<br>BBTR<br>ØBTR<br>BTR<br>BTR        | Help                                                                                                    |
| I2<br>mber 02<br>rter 0<br>Active<br>rter 1<br>Active<br>rter 2<br>Active                     | OK<br>2<br>2<br>Group 0<br>Group 1<br>Group 2<br>Group 3<br>Group 4<br>Group 5       | Undefined<br>Undefined<br>BTR<br>BTR<br>BTR<br>BTR<br>BTR<br>BTR         | dule 0<br>BTW<br>BTW<br>BTW<br>BTW             | have R<br>2. This<br>isplaye<br>NOT Ac<br>cause e<br>Modu<br>BTR<br>BTR<br>BTR<br>BTR<br>BTR        | ack 1 defined but<br>s is useful if there<br>d on HMI 1 but ar<br>tivate the same O<br>errors.                                                                                                    | r Quarter<br>can also r<br>are inputs<br>e on PLC 2<br>uarter on<br>Rac | Quarter 0<br>Quarter 0<br>Quarter 1<br>Quarter 1<br>Quarter 1<br>Quarter 2<br>Quarter 2<br>Quarter 2<br>Quarter 2 | Quarter<br>s that n<br>an 1 HN<br>2<br>Group 0<br>Group 1<br>Group 1<br>Group 3<br>Group 4<br>Group 5            | <ul> <li>→ 3 of eed to</li> <li>△/II. This</li> <li>△/II. This<td>↓<br/>dule 0<br/>♥ BTW<br/>■ BTW<br/>♥ BTW<br/>♥ BTW<br/>♥ BTW</td><td>Modu<br/>BTR<br/>ØBTR<br/>BTR<br/>BTR<br/>ØTR</td><td>Help<br/>Jle 1<br/>BTW<br/>BTW<br/>V BTW<br/>BTW<br/>BTW<br/>BTW</td></li></ul> | ↓<br>dule 0<br>♥ BTW<br>■ BTW<br>♥ BTW<br>♥ BTW<br>♥ BTW                          | Modu<br>BTR<br>ØBTR<br>BTR<br>BTR<br>ØTR  | Help<br>Jle 1<br>BTW<br>BTW<br>V BTW<br>BTW<br>BTW<br>BTW                                                                                                    |
| I2<br>mber 02<br>rter 0<br>Active<br>rter 1<br>Active<br>rter 2<br>Active<br>rter 3           | OK<br>2<br>Group 0<br>Group 1<br>Group 2<br>Group 3<br>Group 4<br>Group 5            | Undefined<br>Undefined<br>BTR<br>BTR<br>BTR<br>BTR<br>BTR<br>BTR<br>BTR  | dule 0<br>BTTW<br>BTTW<br>BTTW<br>BTTW<br>BTTW | have R<br>2. This<br>isplaye<br>NOT Ac<br>cause e<br>Modu<br>BTR<br>BTR<br>BTR<br>BTR<br>BTR<br>BTR | ack 1 defined but<br>ack 1 defined but<br>is is useful if there<br>d on HMI 1 but ar<br>tivate the same Q<br>errors.                                                                                                    | r Quarter<br>can also r<br>are inputs<br>e on PLC 2<br>uarter on        | Quarter 1<br>Quarter 2<br>Quarter 2<br>Quarter 2<br>Quarter 3                                                     | Quarter<br>s that n<br>an 1 HN<br>2<br>Group 0<br>Group 1<br>Group 2<br>Group 3<br>Group 4<br>Group 5            | · 3 of<br>eed to<br>AI. This<br>Moi<br>BTR<br>♥ BTR<br>♥ BTR<br>♥ BTR<br>♥ BTR                                                                                                    | ↓<br>dule 0<br>↓ BTW<br>BTW<br>↓ BTW<br>↓ BTW<br>↓ BTW<br>↓ BTW<br>↓ BTW<br>↓ BTW | Modu<br>BTR<br>ØBTR<br>BTR<br>BTR<br>BTR  | Help<br>Jle 1<br>BTW<br>BTW<br>V BTW<br>V BTW<br>BTW<br>BTW                                                                                                    |
| I2<br>mber 02<br>rter 0<br>Active<br>rter 1<br>Active<br>rter 2<br>Active<br>rter 3<br>Active | OK<br>2<br>Group 0<br>Group 1<br>Group 2<br>Group 3<br>Group 4<br>Group 5<br>Group 6 | Undefined<br>Undefined<br>More<br>BTR<br>BTR<br>BTR<br>BTR<br>BTR<br>BTR | dule 0<br>BTW<br>BTW<br>BTW<br>BTW<br>BTW      | have R<br>2. This<br>isplaye<br>NOT Ac<br>cause e<br>Modu<br>BTR<br>BTR<br>BTR<br>BTR<br>BTR<br>BTR | a does not monito         aack 1 defined but         a is useful if there         d on HMI 1 but ar         tivate the same Q         errors.         Image: Image of the same Q         errors.         Image of the same Q         errors.         Image of the same Q         errors.         Image of the same Q         Image of the same Q         Image of t | r Quarter<br>can also r<br>are inputs<br>e on PLC 2<br>uarter on        | Quarter 0<br>Quarter 1<br>Quarter 1<br>Quarter 2<br>Quarter 2<br>Quarter 3<br>Active                              | Quarter<br>s that n<br>an 1 HN<br>c<br>Group 0<br>Group 1<br>Group 2<br>Group 3<br>Group 4<br>Group 5<br>Group 6 | <ul> <li>S of eed to</li> <li>Al. This</li> <li>Mon</li> <li>BTR</li> <li>ØTR</li> <li>ØTR</li> <li>ØTR</li> <li>ØTR</li> <li>ØTR</li> <li>ØTR</li> <li>ØTR</li> <li>ØTR</li> <li>ØTR</li> <li>ØTR</li> <li>ØTR</li> </ul>                                                                                                    | dule 0<br>V BTW<br>BTW<br>BTW<br>V BTW<br>V BTW<br>V BTW<br>V BTW<br>N<br>BTW     | Modu<br>BTR<br>VBTR<br>BTR<br>BTR<br>VBTR | Help<br>Help<br>H |

#### Mirroring an Input/Output

Setup:

- 2 Uticor HMIs with Remote IO
- 2 Allen-Bradley PLCs with Remote IO (Rack 1 and 2)

Both HMIs are monitoring all the quarters on their respective PLC. Therefore in the PLC ladder logic instead of the HMIs monitoring the input/output of the other PLC. Instead PLC 1 needs to monitor PLC 2 input/output and map it to one of its own inputs/outputs. Thereby being able to display it on HMI 1 if the input/output changes on PLC 2.

More detailed instructions on following pages.

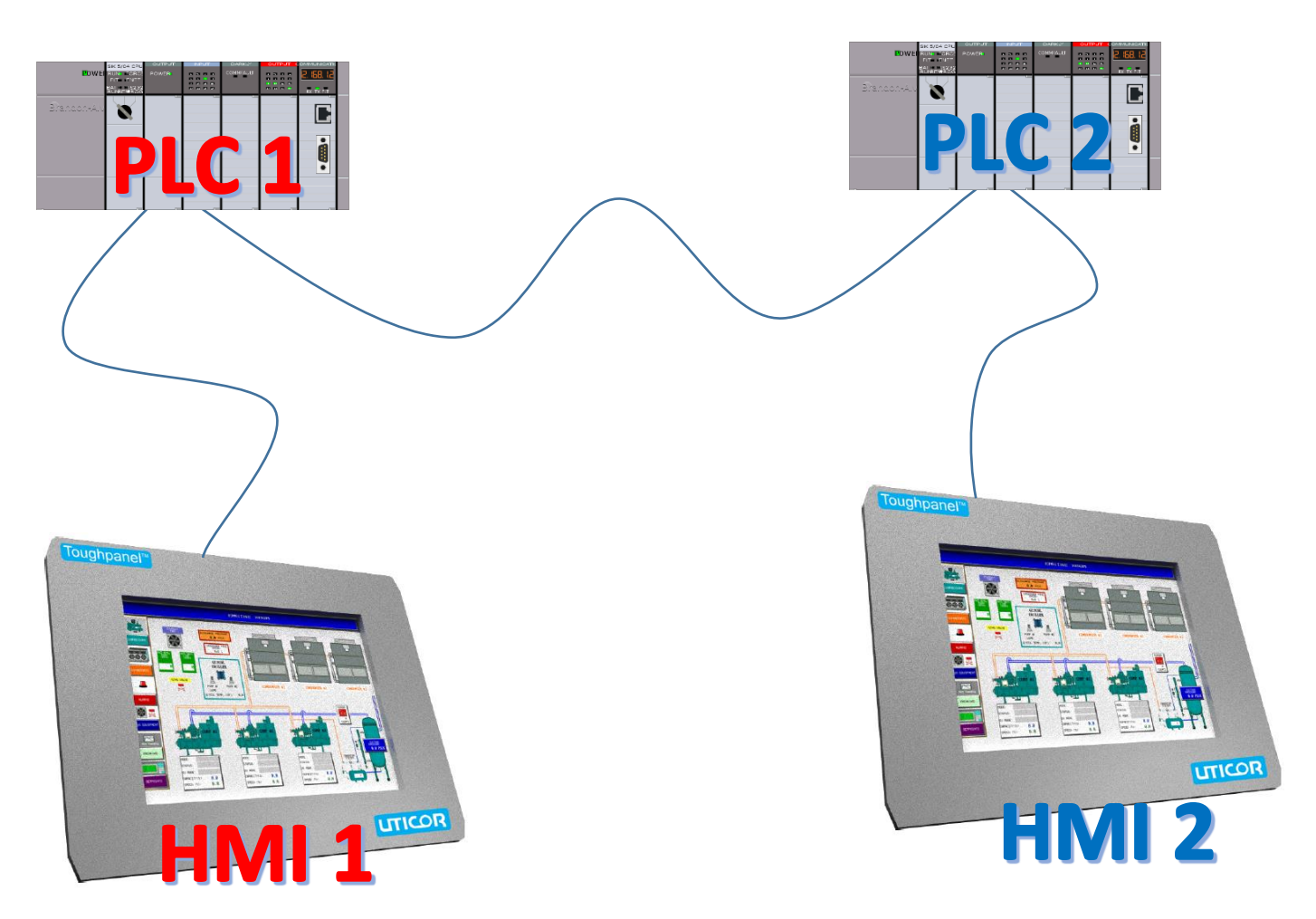

|                                                                                                    | H       |            | Λ           | 1          |             |        |  |    |               |         | H           | M           |              | 2           |
|----------------------------------------------------------------------------------------------------|---------|------------|-------------|------------|-------------|--------|--|----|---------------|---------|-------------|-------------|--------------|-------------|
| Rack Number 01                                                                                                    | _       |            |             |            |             | ×      |  | Ra | ack Number 02 | 2       |             |             |              |             |
|                                                                                                    |         |            |             |            |             |        |  |    |               |         |             |             |              |             |
| Quarter 0                                                                                                    |         | Mod        | dule 0      | Modu       | ile 1       |        |  |    | Ouarter 0     |         | Mo          | dule 0      | Modu         | ule 1       |
| T Anthun                                                                                                    | Group 0 | <b>BTR</b> | BTW         | BTR        | <b>B</b> TW |        |  |    |               | Group 0 | BTR         | <b>B</b> TW | BTR          | BTW         |
| Active                                                                                                    | Group 1 | BTR        | <b>B</b> TW | BTR        | <b>B</b> TW |        |  |    | Active        | Group 1 | <b>BTR</b>  | BTW         | <b>V</b> BTR | <b>B</b> TW |
| Quarter 1                                                                                                    |         |            |             |            |             |        |  |    | Quarter 1     |         |             |             |              |             |
| Active                                                                                                    | Group 2 | <b>BTR</b> | <b>B</b> TW | <b>BTR</b> | BTW         |        |  |    | 🔽 A atitua    | Group 2 | <b>BTR</b>  | BTW         | BTR          | <b>B</b> TW |
| Active                                                                                                    | Group 3 | BTR        | BTW         | BTR        | <b>B</b> TW |        |  |    | Active        | Group 3 | BTR         | BTW         | <b>V</b> BTR | BTW         |
| Quarter 2                                                                                                    |         |            |             |            |             |        |  |    | Quarter 2     |         |             |             |              |             |
|                                                                                                    | Group 4 | BTR        | BTW         | <b>BTR</b> | BTW         |        |  |    |               | Group 4 | BTR         | <b>B</b> TW | BTR          | BTW         |
| Active                                                                                                    | Group 5 | BTR        | <b>B</b> TW | BTR        | <b>B</b> TW |        |  |    | Active        | Group 5 | <b>B</b> TR | BTW         | BTR          | BTW         |
| Quarter 3                                                                                                    |         |            |             |            |             |        |  |    | Quarter 3     |         |             |             |              |             |
| The state of the state of the s | Group 6 | <b>BTR</b> | BTW         | BTR        | <b>B</b> TW |        |  |    | _             | Group 6 | <b>BTR</b>  | BTW         | <b>V</b> BTR | BTW         |
| Active                                                                                                    | Group 7 | BTR        | <b>B</b> TW | BTR        | <b>B</b> TW |        |  |    | Active        | Group 7 | BTR         | BTW         | BTR          | <b>B</b> TW |
|                                                                                                    |         | H          | elp         | ОК         |             | Cancel |  |    |               |         | Н           | elp         | OK           |             |

Since both HMI 1 and HMI 2 are using all 4 quarters (0, 1, 2, 3) therefore neither HMI can monitor the other PLC (Rack) at all. Therefore what needs to happen is the inputs/outputs that HMI 1 is supposed to display from PLC 2 (Rack 2) need to be first mapped to PLC 1 (Rack 1).

Example:

1. Start with the current setup for PLCs.

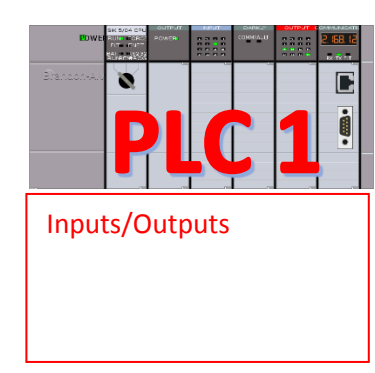

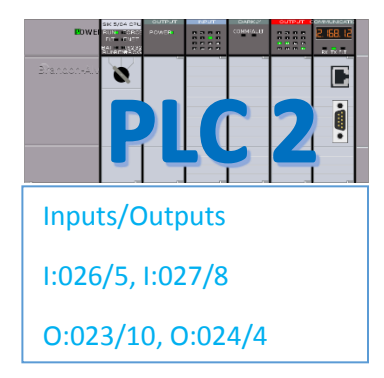

2. Since all the Quarters on PLC 2 are monitored by HMI 2. None of the example inputs/outputs could be monitored currently by HMI 1. Therefore PLC 1 needs to monitor PLC 2 and the inputs/outputs need to map to some of its own inputs/outputs.

| Inputs/Outputs   |   | I:026/5  | -> | I:016/5 |   | Inputs/Outputs    |
|------------------|---|----------|----|---------|---|-------------------|
| 1:016/5, 1:015/4 |   | I:027/8  | -> | I:015/4 | - | 1.026/5 1.027/8   |
| 0.012/5 0.014/4  |   | 0:023/10 | -> | 0:012/5 |   | 1.020/3, 1.027/8  |
| 0.012/3, 0.011/1 | , | O:024/4  | -> | 0:014/4 |   | 0:023/10, 0:024/4 |

3. Now the current inputs/outputs on PLC 1 can be monitored by HMI 1. And since they mirror PLC 2 they are really the inputs/outputs of PLC 2.